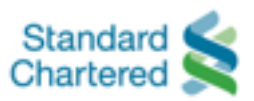

| Billers           | Registration for Auto Billing |              |              |                                                                                                    |  |  |
|-------------------|-------------------------------|--------------|--------------|----------------------------------------------------------------------------------------------------|--|--|
|                   | Website                       | Branch       | Others       | Mode of Registering                                                                                                    |  |  |
| Utilities         |                               |              |              |                                                                                                    |  |  |
|                   |                               |              |              | To register for Auto Debit via:                                                                                                    |  |  |
|                   |                               |              |              | <u>Website</u><br>Visit our page <u>here</u>                                                                                                    |  |  |
| Astro             | $\checkmark$                  | $\checkmark$ | $\checkmark$ | <b>Branch</b><br>Visit Customer Service Centre or Astro Lifestyle Centre, click<br>here to locate the nearest branch                                        |  |  |
|                   |                               |              |              | Others<br>Contact Customer Care Centre at 03-9543 3838                                                                                                    |  |  |
|                   |                               |              |              | To register for Auto Debit:                                                                                                    |  |  |
| Indah Water       |                               | $\checkmark$ |              | Visit Head Office at No 44, Jalan Dungun, Damansara Heights, 50490 Kuala Lumpur or Indah Water Unit offices, click <u>here</u> to locate the nearest branch |  |  |
| TND               |                               | 1            |              | To register for Auto Pay:                                                                                                    |  |  |
| INB               |                               | $\checkmark$ |              | Visit Kedai Tenaga, click here to locate the nearest branch                                                                                                 |  |  |
| Telco             | Telco                         |              |              |                                                                                                    |  |  |
|                   |                               |              |              | To register for Auto Billing via:                                                                                                    |  |  |
| Celcom            | .1                            | .1           | ./           | <u>Website</u><br>Visit our page <u>here</u>                                                                                                    |  |  |
|                   | V                             | v            | V            | Others<br>Visit Celcom Payment Kiosk (CPK), click here to locate the<br>nearest branch                                                                      |  |  |
|                   |                               |              |              | To register for Auto Billing*:                                                                                                    |  |  |
|                   |                               |              |              | 1. Download the appllication form here                                                                                                    |  |  |
| Digi              |                               | $\checkmark$ |              | 2. Complete the form and submit it to any Digi Store, click here to locate the nearest branch                                                               |  |  |
|                   |                               |              |              | *Auto Billing option only applicable to Digi Postpaid <sup>™</sup> principal line holders.                                                                  |  |  |
|                   | 1                             |              |              | To register for Direct Debit:                                                                                                    |  |  |
| INIGYI2           | √                             |              |              | Visit our page <u>here</u>                                                                                                    |  |  |
|                   |                               |              |              | To register for Direct Debit:                                                                                                    |  |  |
| RedOne<br>Network |                               |              |              | Speak to a Customer Care Representative:                                                                                                    |  |  |
|                   |                               |              | v            | 1. Dial 1909 from redONE Mobile line                                                                                                    |  |  |
|                   |                               |              |              | 2. Dial 1800 11 0800 from any other network                                                                                                    |  |  |

|              |   |              | ,            | <ol> <li>To register for Auto Debit:</li> <li>Download application form <u>here</u></li> <li>Complete the form, attach a photocopy of your credit card</li> </ol> |  |
|--------------|---|--------------|--------------|----------------------------------------------------------------------------------------------------|--|
| Time dotCom  |   |              | $\checkmark$ | (front) and                                                                                                    |  |
|              |   |              |              | - fax it to 03-5032 6579; or                                                                                                    |  |
|              |   |              |              | <ul> <li>email it to <u>cs@time.com.my</u></li> </ul>                                                                                                    |  |
|              |   |              |              | To register for Autopay:                                                                                                    |  |
|              |   |              | J            | 1. Download application form here                                                                                                    |  |
|              |   | $\checkmark$ |              | 2. Complete the form and                                                                                                    |  |
| тм           |   |              |              | - fax it to 03-2240 8242 / 03- 2241 1670; or                                                                                                    |  |
|              |   |              |              | <ul> <li>email it to autopay@tm.com.my; or</li> </ul>                                                                                                    |  |
|              |   |              |              | <ul> <li>drop it at TMpoint, click <u>here</u> to locate the nearest<br/>branch</li> </ul>                                                                        |  |
|              |   |              |              | To register for Auto Debit:                                                                                                    |  |
|              |   |              |              | 1. Download application form here                                                                                                    |  |
| U Mobile     |   |              | $\checkmark$ | 2. Complete the form, attach a photocopy of your credit card (front) and NRIC and                                                                                 |  |
|              |   |              |              | - fax it to 03-2142 8857; or                                                                                                    |  |
|              |   |              |              | <ul> <li>email it to payment.processing@u.com.my</li> </ul>                                                                                                    |  |
| Unifi        | 1 |              |              | To register for Autopay:                                                                                                    |  |
| 0 mil        | v |              |              | Visit our page <u>here</u>                                                                                                    |  |
| Vec 4G       | 1 |              |              | To register for Auto Billing:                                                                                                    |  |
| 163 40       | V |              |              | Visit our page <u>here</u>                                                                                                    |  |
| Insurance    |   |              |              |                                                                                                    |  |
|              |   |              |              | To register for Auto Billing:                                                                                                    |  |
| Ace Jerneh   |   | $\checkmark$ |              | Click here to locate the nearest branch or speak to respective agent.                                                                                             |  |
|              |   |              |              | Note: Ace Jerneh is now Chubb Insurance.                                                                                                    |  |
|              |   |              |              | To register for Auto Debit via:                                                                                                    |  |
|              |   |              |              | Branch                                                                                                    |  |
| AIA          |   | Ţ            | J            | 1. Download application form here                                                                                                    |  |
|              |   |              |              | 2. Complete the form and visit any Customer Centres                                                                                                    |  |
|              |   |              |              | Obtain the application form from Life Planner to request for Auto Debit, click here to locate the nearest branch                                                  |  |
|              |   |              |              | To register for Auto Billing:                                                                                                    |  |
| AIG Malaysia |   | $\checkmark$ |              | Click here to locate the nearest branch or speak to respective agent.                                                                                             |  |

|                                   |  |              |              | To register for Auto Debit:                                                                                                    |
|-----------------------------------|--|--------------|--------------|----------------------------------------------------------------------------------------------------|
| Allianz<br>General<br>Insurance   |  |              |              | 1. Download application form here                                                                                                    |
|                                   |  |              |              | 2. Complete the form and submit to:                                                                                                    |
|                                   |  | $\checkmark$ |              | <ul> <li>Head Office<br/>Level 29, Menara Allianz Sentral, 203, Jalan Tun<br/>Sambanthan, Kuala Lumpur Sentral, 50470 Kuala<br/>Lumpur; or</li> </ul>                                                                      |
|                                   |  |              |              | <ul> <li>Customer Service Centre<br/>Allianz Arena, Ground Floor, Block 2A, Plaza Sentral,<br/>Jalan Stesen Sentral 5, Kuala Lumpur Sentral, 50470<br/>Kuala Lumpur</li> </ul>                                             |
| AmGeneral<br>Insurance            |  | J            | Y            | To register for Auto Billing via:<br><b>Branch</b><br>Click here to locate the nearest branch<br><b>Others</b><br>Contact Customer Care Centre Services or Contact Centre<br>Services at 1300 80 3030 for more information |
|                                   |  |              |              | To register for Credit Card Auto Deduction:                                                                                                    |
| AmMetLife                         |  | V            |              | 1. Download application form here                                                                                                    |
|                                   |  |              |              | <ol> <li>Complete the form and submit to head office at<br/>AmMetLife Insurance Berhad<br/>Level 24, Menara 1 Sentrum, No 201, Jalan Tun<br/>Sambanthan, 50470 Kuala Lumpur</li> </ol>                                     |
|                                   |  | J            |              | To register for Auto Billing:                                                                                                    |
| AXA Affin<br>General<br>Insurance |  |              |              | 1. Download application form here                                                                                                    |
|                                   |  |              |              | 2. Complete the form and submit to Head Office at                                                                                                    |
|                                   |  |              |              | Axa AFFIN Life Insurance Berhad<br>8th Floor, Chulan Tower, No.3 Jalan Conlay, 50450 Kuala<br>Lumpur                                                                                                    |
| Berjaya                           |  |              | V            | To register for Auto Billing:                                                                                                    |
| Sompo<br>Insurance                |  |              |              | Contact Customer Service Hotline at 1800 889 933 for more information                                                                                                    |
| Chubb                             |  | 1            |              | To register for Auto Billing:                                                                                                    |
| Insurance                         |  |              |              | Click here to locate the nearest branch                                                                                                    |
| Danajamin<br>Nasional Bhd         |  | 1            |              | To register for Auto Billing:                                                                                                    |
|                                   |  |              |              | Click here to locate the nearest branch                                                                                                    |
| Etiqa                             |  | 1            |              | To register for Auto Pay via:                                                                                                    |
|                                   |  |              |              | Branch<br>Click here to locate the nearest branch                                                                                                    |
|                                   |  |              | $\checkmark$ | Others                                                                                                    |
|                                   |  |              |              | 1. Complete and submit the payment through Visa/MasterCard Authorisation Form                                                                                                    |
|                                   |  |              |              | 2. Contact Etiqa Oneline at 1300 13 8888 for more information                                                                                                    |

| GreatEastern         | Ŷ            | V | To register for Easi-Pay via:<br>Branch<br>Click here to locate nearest branch<br>Others<br>1. Download application form here<br>2. Complete the form and<br>- mail it to Menara Great Easter at 303, Jalan Ampang<br>50450 Kuala Lumpur<br>- hand it to respective agent                                                                                                    |
|----------------------|--------------|---|----------------------------------------------------------------------------------------------------|
| Liberty<br>Insurance | $\checkmark$ |   | To register for Auto Billing:<br>Click <u>here</u> to locate the nearest branch                                                                                                    |
| Lonpac<br>Insurance  | $\checkmark$ |   | To register for Auto Billing:<br>Click <u>here</u> to locate the nearest branch                                                                                                    |
| Manulife             | Ŷ            | Ą | <ul> <li>To register for Standing Instruction:</li> <li>1. Download application form here</li> <li>2. Complete the form and contact Customer Service Centre for more information at <ul> <li>03-2719 9112 (Helpline); or</li> <li>03-2719 9228 (General line); or</li> <li>1300 13 2323 (Toll Free Line); or</li> <li>Manulife Insurance Berhad at 12th Floor, Menara Manulife, 6, Jalan Gelenggang, Damansara Heights, 50490 Kuala Lumpur</li> </ul> </li> </ul>                                                             |
| MCIS<br>Insurance    | Ą            | J | <ul> <li>To register for Easi-Pay via:</li> <li>Branch <ol> <li>Download application form here</li> <li>Complete the form and submit to branch personnel, click here to locate the nearest branch</li> </ol> </li> <li>Others <ol> <li>Download application form here</li> <li>Complete the form and <ol> <li>email to customerservice@mcis.my; or</li> <li>fax to +603-7957 4780; or</li> <li>mail to Policy Servicing Department at Wisma MCIS, Jalan barat, 46200 Petaling Jaya, Selangor</li> </ol> </li> </ol></li></ul> |
| MSIG<br>Insurance    | Ŷ            | Ą | To register for Auto Billing via:<br>Branch<br>Click here to locate the nearest branch<br>Others<br>Contact MSIG Customer Service Centre at 1800 88 6744<br>(Customer Service Hotline) or 03-2050 8228 (General Line)                                                                                                    |

| Overseas<br>Assurance<br>Corporation | J            | J | To register for Auto Billing via:<br><b>Branch</b><br>Click here to locate the nearest branch<br><b>Others</b><br>Speak to respective agent or contact Customer Service Careline<br>at 03-4259 8900 for more information                                                                                                    |
|--------------------------------------|--------------|---|----------------------------------------------------------------------------------------------------|
| Pacific &<br>Orient<br>Insurance     | V            | V | <ul> <li>To register for Auto Billing:</li> <li>Contact Customer Service at 03-2698 5033; or</li> <li>Visit head office at 11th Foor, Wisma Bumi Raya, No 10, Jalan Raja Laut, 50350 Kuala Lumpur, Malaysia; or</li> <li>Click here to locate the nearest branch</li> </ul>                                                                                                    |
| Pacific<br>Insurance<br>Berhad       | J            | J | <ul> <li>To register for Auto Billing via:</li> <li>Branch<br/>Click here to locate the nearest branch</li> <li>Others</li> <li>1. Download application form here: Credit Card Standing<br/>Instruction Form</li> <li>2. Complete the form and <ul> <li>contact Customer Care at 1800 88 1629 /<br/>03-2633 8999; or</li> <li>visit The Pacific Insurance Berhad at 40-01 Q-Sentral,<br/>2A Jalan Stesen Sentral 2, Kuala Lumpur Sentral, 50470<br/>Kuala Lumpur</li> </ul> </li> </ul> |
| Progressive<br>Insurance             | $\checkmark$ |   | To register for Auto Billing:<br>Click <u>here</u> to locate the nearest branch                                                                                                    |
| Prudential                           | J            | J | <ul> <li>To register for Automatic Recurring Billing via:</li> <li>Branch<br/>Click here to locate the nearest branch</li> <li>Others <ol> <li>Download application form here</li> <li>Complete the form and <ul> <li>mail to Prudential Assurance Malaysia Berhad<br/>Level 17, Menara Prudential, No.10, Jalan Sultan Ismail,<br/>50250 Kuala Lumpur; or</li> <li>Fax to 03-2032 3939</li> </ul> </li> </ol></li></ul>                                                                |
| RHB<br>Insurance<br>Berhad           | $\checkmark$ |   | To register for Auto Billing:<br>Click <u>here</u> to locate the nearest branch                                                                                                    |
| Tokio Marine<br>Insurance            | V            | V | To register for Auto Debit:<br>Contact insurance agent or visit a branch for more information,<br>click <u>here</u> to locate the nearest branch                                                                                                    |
| Tune<br>Insurance                    | 1            |   | To register for Auto Billing:<br>Click <u>here</u> to locate the nearest branch                                                                                                    |